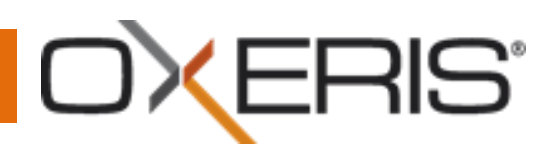

## Oxeris – Quick start.

Aby rozpocząć korzystanie z systemu Oxeris wykonaj następujące kroki:

- Pobierz wersję instalacyjną Agenta Oxeris ze strony <u>www.portal.oxeris.com</u>. Zwróć uwagę by pobierany przez Ciebie plik był w wersji odpowiedniej dla Twojego systemu.
- Uruchom pobrany plik o nazwie setup.exe na Twoim komputerze:

Instalator w pierwszej kolejności sprawdzi czy na danym komputerze występują składniki potrzebne do prawidłowego działania oprogramowania Oxeris. W przypadku braku odpowiednich aplikacji automatycznie rozpocznie się ich instalacja. Wybierz przycisk 'Instaluj'

| Stan | Element |
|------|---------|
|      |         |
|      |         |

Potwierdź przeczytanie umowy licencyjnej, a następnie wybierz przycisk 'Install'.

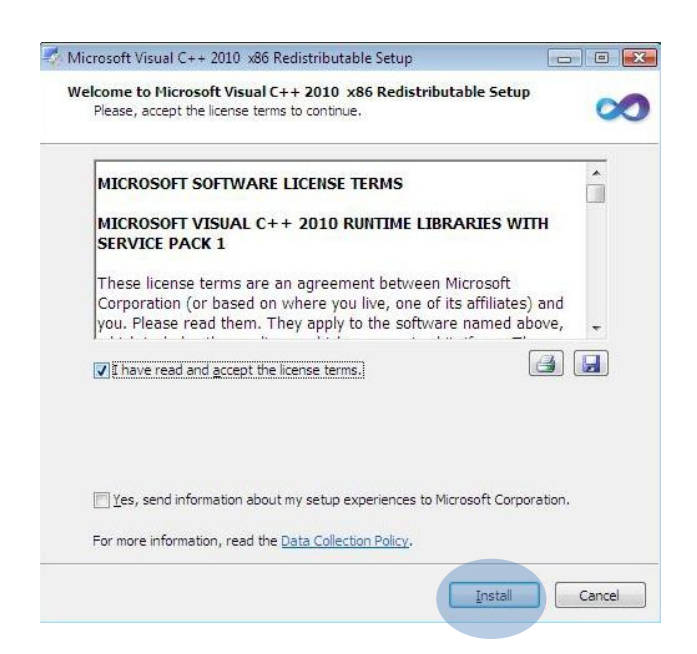

Copyright © BTC CONNECT Sp z o.o.

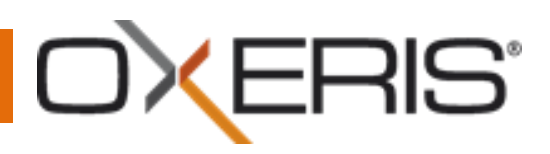

Po zainstalowaniu dodatków wybierz przycisk Finish. Instalator automatycznie przejdzie do przygotowania instalacji Oprogramowania Oxeris

|                                                                 | nicrosoft Visual C++ 2010 🤣 | ) x86 Redistributable Setup                                                                    |
|-----------------------------------------------------------------|-----------------------------|------------------------------------------------------------------------------------------------|
| File security verification:                                     |                             | Installation Is Complete                                                                       |
| All files were verified successfully.<br>Installation progress: | Microsoft*<br>Visual Studio | Microsoft Visual C++ 2010 x86 Redistributable has been installed.                              |
| Installing Microsoft Visual C++ 2010 Redistributa               | ble                         |                                                                                                |
|                                                                 |                             | You can check for more recent versions of this package on the Microsoft Visual Studio website. |
|                                                                 |                             |                                                                                                |
|                                                                 |                             |                                                                                                |

Aby rozpocząć instalacje systemu Oxeris wybierz przycisk 'Dalej'

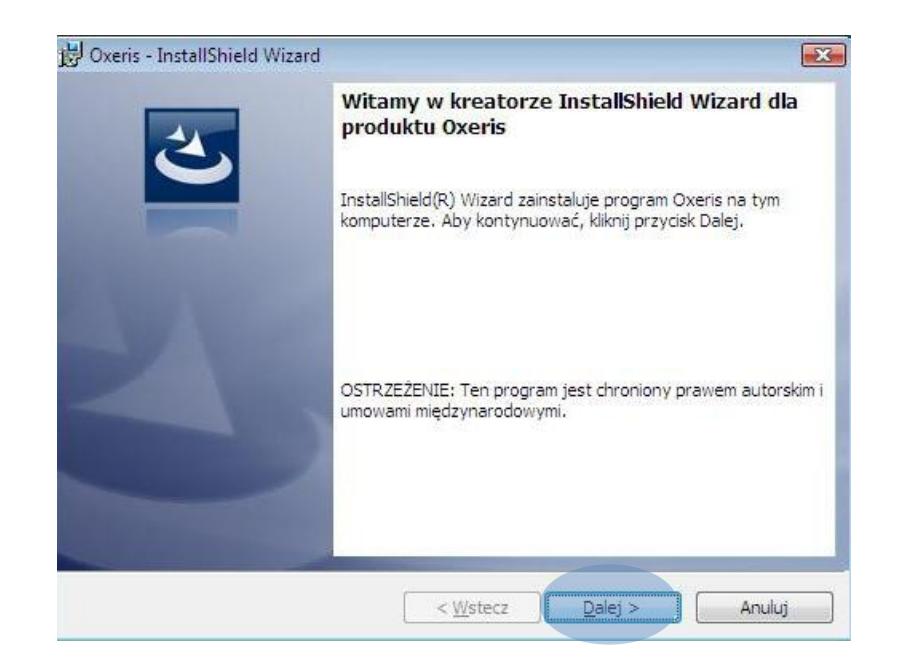

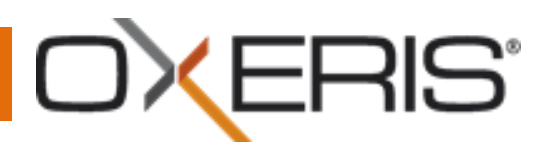

System poprosi Cię o podanie unikalnego numeru Customer ID który znajdziesz w zakładce 'START' na portalu Oxeris lub w mailu otrzymanym podczas procesu rejestracji nowego użytkownika. Wpisz Customer ID po czym wybierz przycisk 'Dalej'.

| Informacie o kliencie                                                   |                             |                         | 41     |
|-------------------------------------------------------------------------|-----------------------------|-------------------------|--------|
| Wprowadź identyfikator klienta (C<br>internetowej http://portal.oxeris. | CUSTOMER ID). Możesz<br>com | go sprawdzić na stronie | 4      |
| 2 1 10                                                                  |                             |                         |        |
| -                                                                       |                             |                         |        |
|                                                                         |                             |                         |        |
|                                                                         |                             |                         |        |
|                                                                         |                             |                         |        |
|                                                                         |                             |                         |        |
|                                                                         |                             |                         |        |
|                                                                         |                             |                         |        |
|                                                                         |                             |                         |        |
| stallShield                                                             |                             |                         |        |
|                                                                         | < Wstecz                    | Dalėj >                 | Anuluj |

Wpisz numer PIN karty w modemie GSM (jeżeli komputer nie posiada modemu GSM pozostaw wartość w polu bez zmian), a następnie wybierz przycisk 'Dalej'.

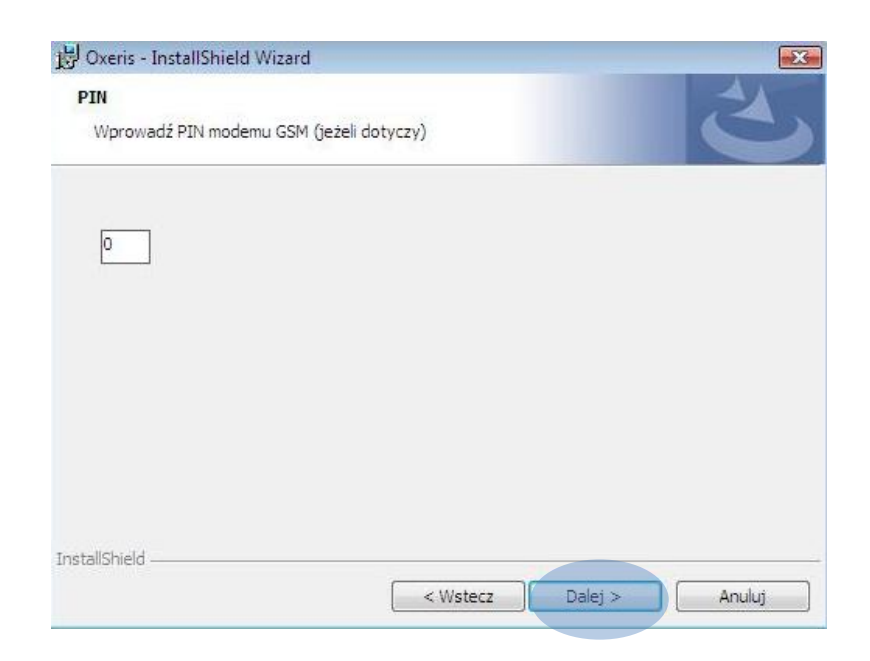

## OXERIS"

System poprosi o ostateczne potwierdzenie rozpoczęcia instalacji. Jeżeli chcesz jeszcze zmienić ustawienia instalacji wybierz przycisk 'Wstecz'. Aby kontunuować instalację wybierz przycisk 'Instaluj'

| Gotowy do instalacii program                                             | u                                                       |                              | 41      |
|--------------------------------------------------------------------------|---------------------------------------------------------|------------------------------|---------|
| Kreator jest gotowy do rozpoczę                                          | cia instalacji.                                         |                              | 2       |
| Kliknij przycisk Instaluj, aby rozpo                                     | ocząć instalację.                                       |                              |         |
| Jeżeli chcesz przejrzeć lub zmieni<br>Kliknij przycisk Anuluj, aby zakoń | ić jakiekolwiek ustawienia i<br>czyć prace z kreatorem. | instalacji, kliknij przycisk | Wstecz. |
| count brategory and the transmi                                          |                                                         |                              |         |
|                                                                          |                                                         |                              |         |
|                                                                          |                                                         |                              |         |
|                                                                          |                                                         |                              |         |
|                                                                          |                                                         |                              |         |
|                                                                          |                                                         |                              |         |
|                                                                          |                                                         |                              |         |

Aby zakończyć działanie instalatora wybierz przycisk Zakończ.

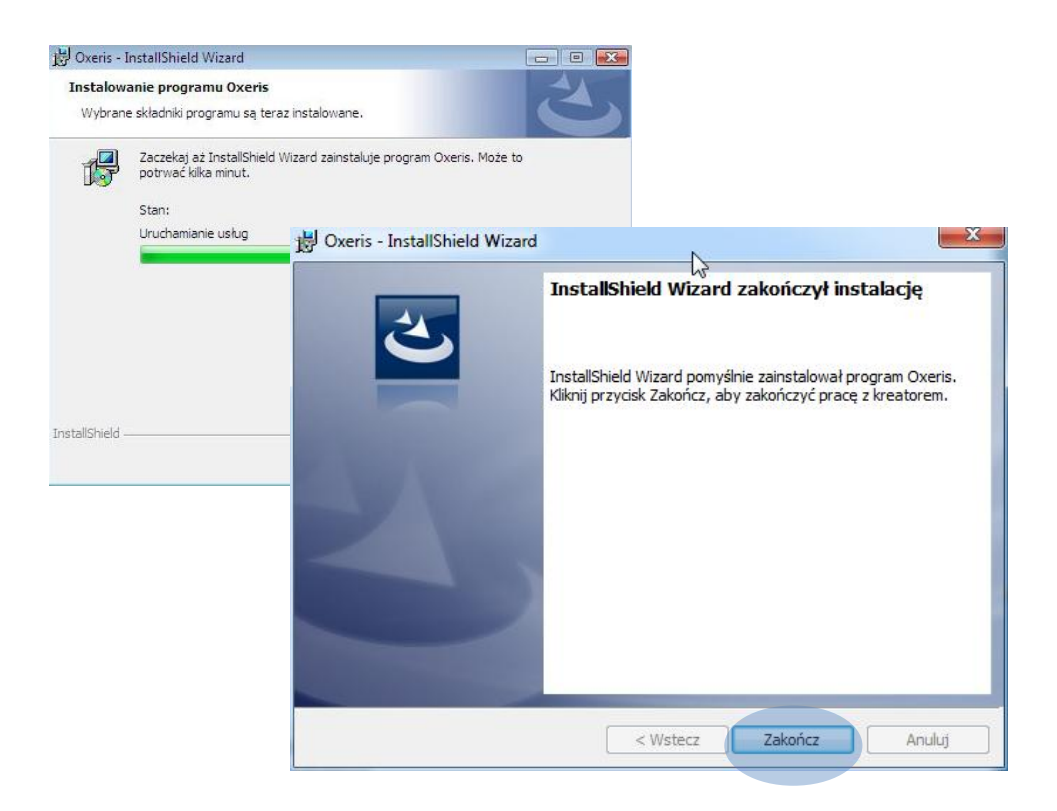